# **Docker Getting Started**

Sang Shin JPassion.com "Code with Passion!"

# **Topics**

- Docker architecture
- Docker installation
- Docker machine
- Docker client
- Docker images pulled and installed
- Docker images in the Docker registry
- Types of Docker images
- Kitematic

# **Docker Architecture**

### **Docker Architecture**

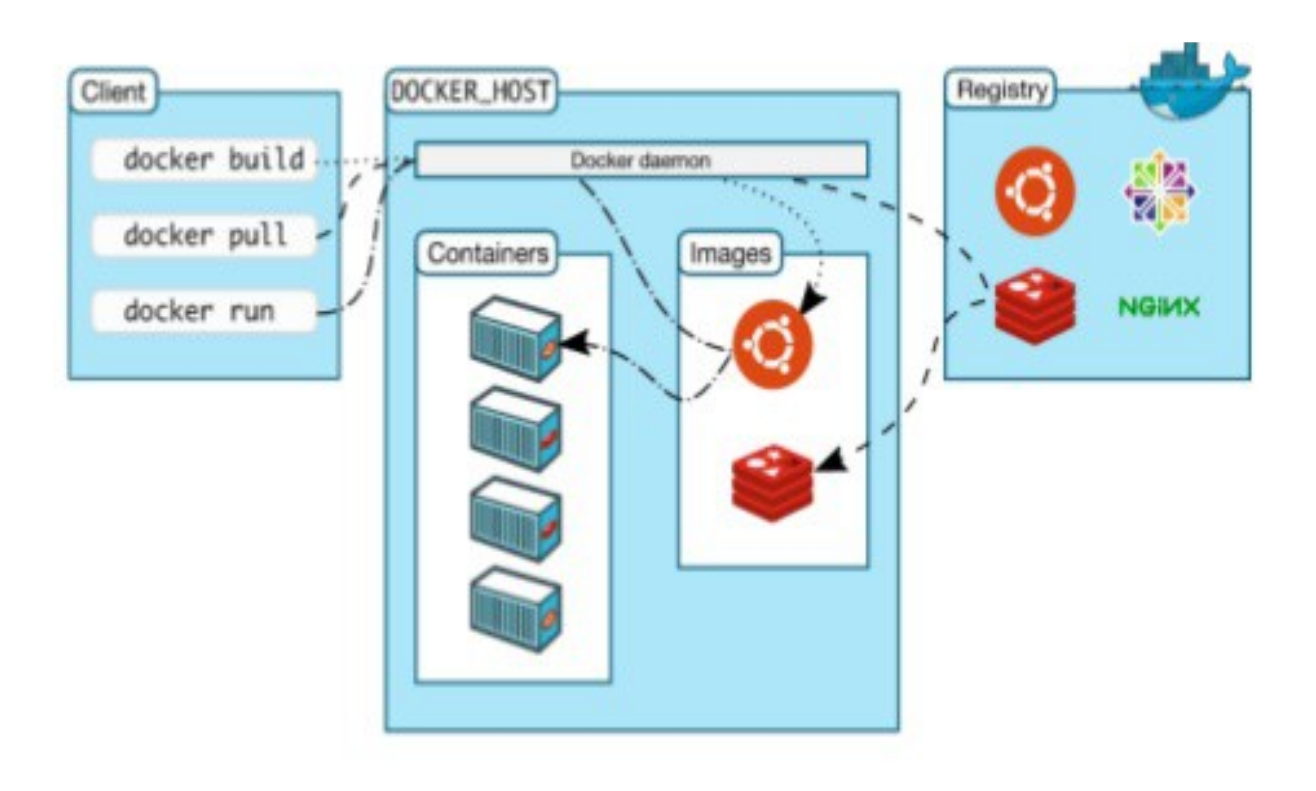

# What makes up Docker?

- Images
  - The file system and configuration of our application which are used to create containers
- Containers
  - > Running instances of Docker images containers run the actual applications
- Docker daemon
  - The background service running on the host that manages building, running and distributing Docker containers
- Docker client
  - Command line tool that allows the user to interact with the Docker daemon
- Docker Hub (Docker Registry)
  - > A registry of Docker images

# **Docker Installation**

### **Installation of Docker**

- If your platform meets the hardware/OS requirement, you can install Docker natively on your platform
  - https://docs.docker.com/engine/getstarted/step\_one/
  - > Windows 10 Pro (Install "Docker for Windows")
  - Mac OS 10.10.3 Yosemite or newer (Install "Docker for Mac")
  - > Linux (Install "Docker for Linux")
- If you have old models of Windows or Mac, install Docker Toolbox
  - https://www.docker.com/products/docker-toolbox
  - > Windows 7, 8, Windows 10 Home
  - > Old version of Mac OS

### **Docker Toolbox Installation**

🚖 Setup - Docker Toolbox  $\times$ Select Components Which components should be installed? Select the components you want to install; clear the components you do not want to install. Click Next when you are ready to continue. Full installation Docker Client for Windows 13.0 MB Docker Machine for Windows 63.4 MB Docker Compose for Windows 6.1 MB 85.7 MB Kitematic for Windows (Alpha) 142.3 MB Git for Windows 30.1 MB Current selection requires at least 341.6 MB of disk space. < Back Next > Cancel

### Lab: Check Docker/Docker-Machine versions - remove

C:\>docker-machine -v docker-machine version 0.10.0, build 76ed2a6

C:\>docker -v Docker version 17.03.0-ce, build 60ccb22

# Lab:

# Exercise 1: Docker Installation 1651\_docker\_getting\_started.zip

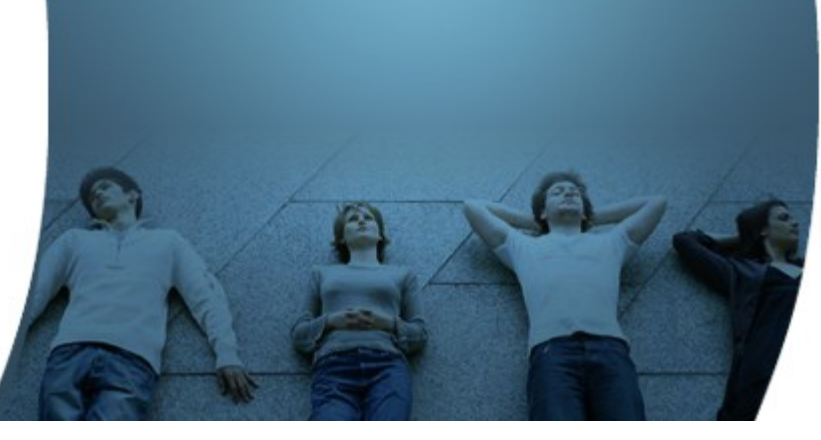

# **Docker Machine**

### What is Docker Machine?

- Docker Machine is a tool that lets you install Docker Engine on virtual hosts, and manage the hosts with docker-machine commands
- You can use Docker Machine to create Docker hosts
  - > on your local Mac or Windows box
  - > on your company network in your data center
  - > on cloud providers like AWS
- Using docker-machine commands, you can start, inspect, stop, and restart a managed host, upgrade the Docker client and daemon, and configure a Docker client to talk to your host
  - > docker-machine --help

### Lab: Docker machine commands help

```
C:\>docker-machine --heip
Usage: docker-machine [OPTIONS] COMMAND [arg...]
Create and manage machines running Docker.
Version: 0.9.0, build 15fd4c7
Author:
 Docker Machine Contributors - <https://github.com/docker/machine>
Options:
  --debug, -D
                                                         Enable debug mode
  --storage-path, -s "C:\Users\sangs\.docker\machine"
                                                         Configures storage path [$MACHINE_STORAGE_PATH]
  --tls-ca-cert
                                                         CA to verify remotes against [$MACHINE TLS CA CERT]
  --tls-ca-key
                                                         Private key to generate certificates [$MACHINE TLS CA
  --tls-client-cert
                                                         Client cert to use for TLS [$MACHINE TLS CLIENT CERT]
  --tls-client-key
                                                         Private key used in client TLS auth [$MACHINE TLS CLIEN
  --github-api-token
                                                         Token to use for requests to the Github API [$MACHINE (
Ν]
  --native-ssh
                                                         Use the native (Go-based) SSH implementation. [$MACHIN
  --bugsnag-api-token
                                                         BugSnag API token for crash reporting [$MACHINE BUGSNAG
  --help, -h
                                                         show help
  --version, -v
                                                         print the version
Commands:
                        Print which machine is active
  active
  config
                        Print the connection config for machine
                        Create a machine
  create
                        Display the commands to set up the environment for the Docker client
  env
  inspect
                        Inspect information about a machine
                        Get the IP address of a machine
  ip
 kill
                        Kill a machine
  15
                        List machines
  provision
                        Re-provision existing machines
                        Regenerate TLS Certificates for a machine
  regenerate-certs
  restart
                        Restart a machine
                        Remove a machine
  rm
                        Log into or run a command on a machine with SSH.
  ssh
  scp
                        Copy files between machines
                        Start a machine
  start
                        Get the status of a machine
  status
  stop
                        Stop a machine
```

### Lab: Create/Start "default" Docker machine

| 🖻 cmd                                                                               |                |     | _     |       |      | ×    |
|-------------------------------------------------------------------------------------|----------------|-----|-------|-------|------|------|
| ■ <1> cmd                                                                           | Search         | ρ   | + -   | •     |      | ] ≡  |
| C:\ <mark>&gt;docker-machine create default</mark>                                  |                |     |       |       |      |      |
| Running pre-create checks                                                           |                |     |       |       |      |      |
| Creating machine                                                                    |                |     |       |       |      |      |
| (default) Copying C:\Users\sangs\.docker\machine\cache\bo                           | ot2docker.iso  | to  | c:\u  | Jsers | \san | gs\. |
| docKer\macnine\macnines\default\boot2docKer.iso                                     |                |     |       |       |      |      |
| (default) Creating VirtualBox VM                                                    |                |     |       |       |      |      |
| (default) Creating the VM                                                           |                |     |       |       |      |      |
| (default) Scarcing the vn                                                           |                |     |       |       |      |      |
| (default) Waiting for an IP                                                         |                |     |       |       |      |      |
| Waiting for machine to be running, this may take a few mi                           | nutes          |     |       |       |      |      |
| Detecting operating system of created instance                                      |                |     |       |       |      |      |
| Waiting for SSH to be available                                                     |                |     |       |       |      |      |
| Detecting the provisioner                                                           |                |     |       |       |      |      |
| Provisioning with boot2docker                                                       |                |     |       |       |      |      |
| Copying certs to the local machine directory                                        |                |     |       |       |      |      |
| Copying certs to the remote machine                                                 |                |     |       |       |      |      |
| Setting Docker configuration on the remote daemon                                   |                |     |       |       |      |      |
| This machine has been allocated an IP address, but Docker<br>reach it successfully. | Machine could  | d n | ot    |       |      |      |
| SSH for the machine should still work, but connecting to                            | exposed ports, | , s | uch a | 15    |      |      |
| the Docker daemon port (usually <ip>:2376), may not work</ip>                       | properly.      |     |       |       |      |      |
| You may need to add the route manually, or use another re                           | lated workarou | und | •     |       |      |      |
| This could be due to a VPN, proxy, or host file configura                           | tion issue.    |     |       |       |      |      |
| You also might want to clear any VirtualBox host only int                           | erfaces you a  | re  | not u | sing  |      |      |

PRI1

(1.2)-(90.31

90x1000

(5,37) 25V

11612 100%

« 161022

butter

### Lab: Start and Stop Docker machine

- *docker-machine start (or docker-machine start default)* 
  - Starts "default" Docker machine (docker daemon)
- docker-machine status (or docker-machine status default)
  - > Lists the status of default docker machine
- docker-machine stop (or docker-machine stop default)
  - > Stops "default" Docker machine (docker daemon)

### **Docker Machine**

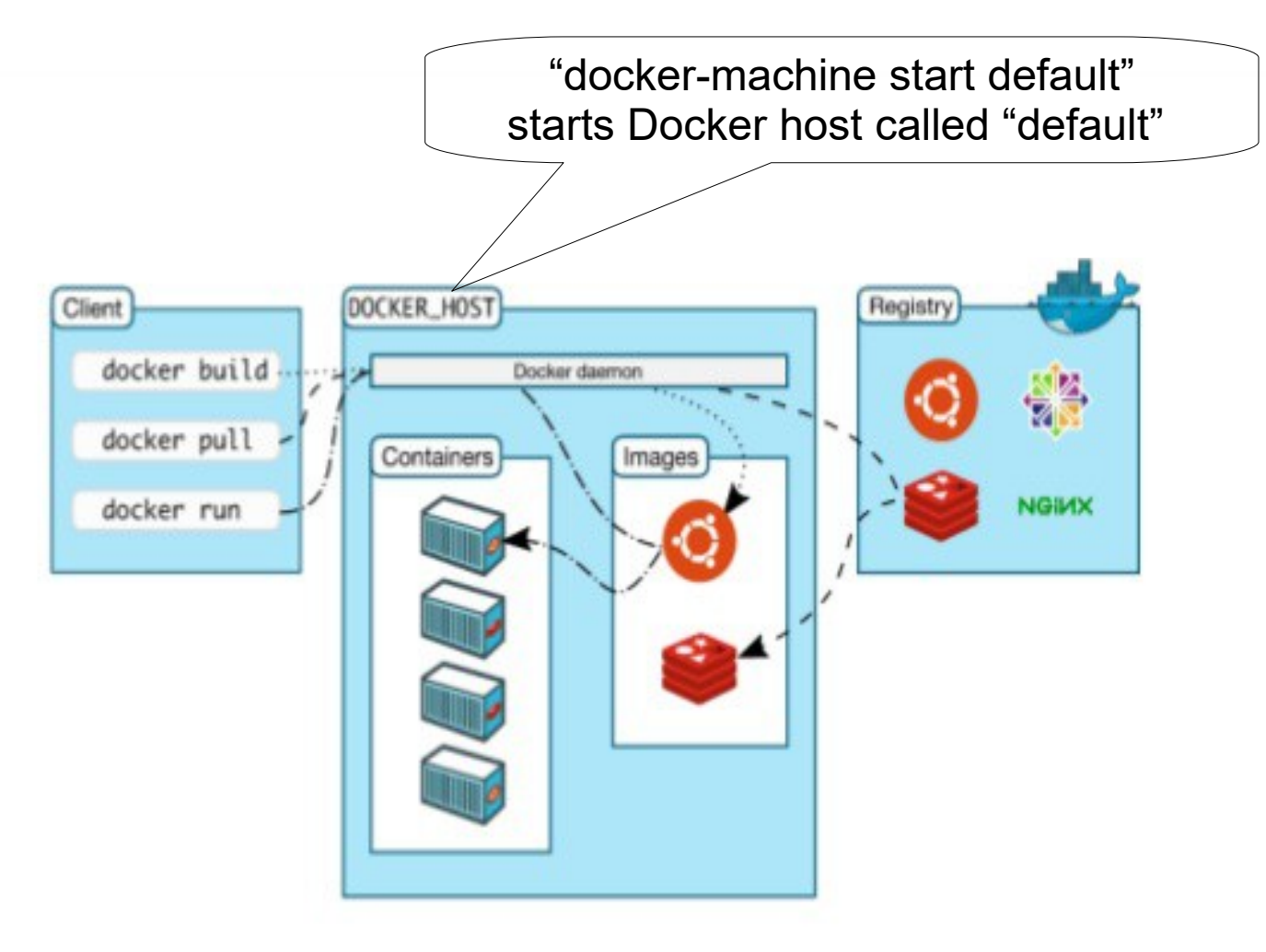

### **Default Docker Machine called "default"**

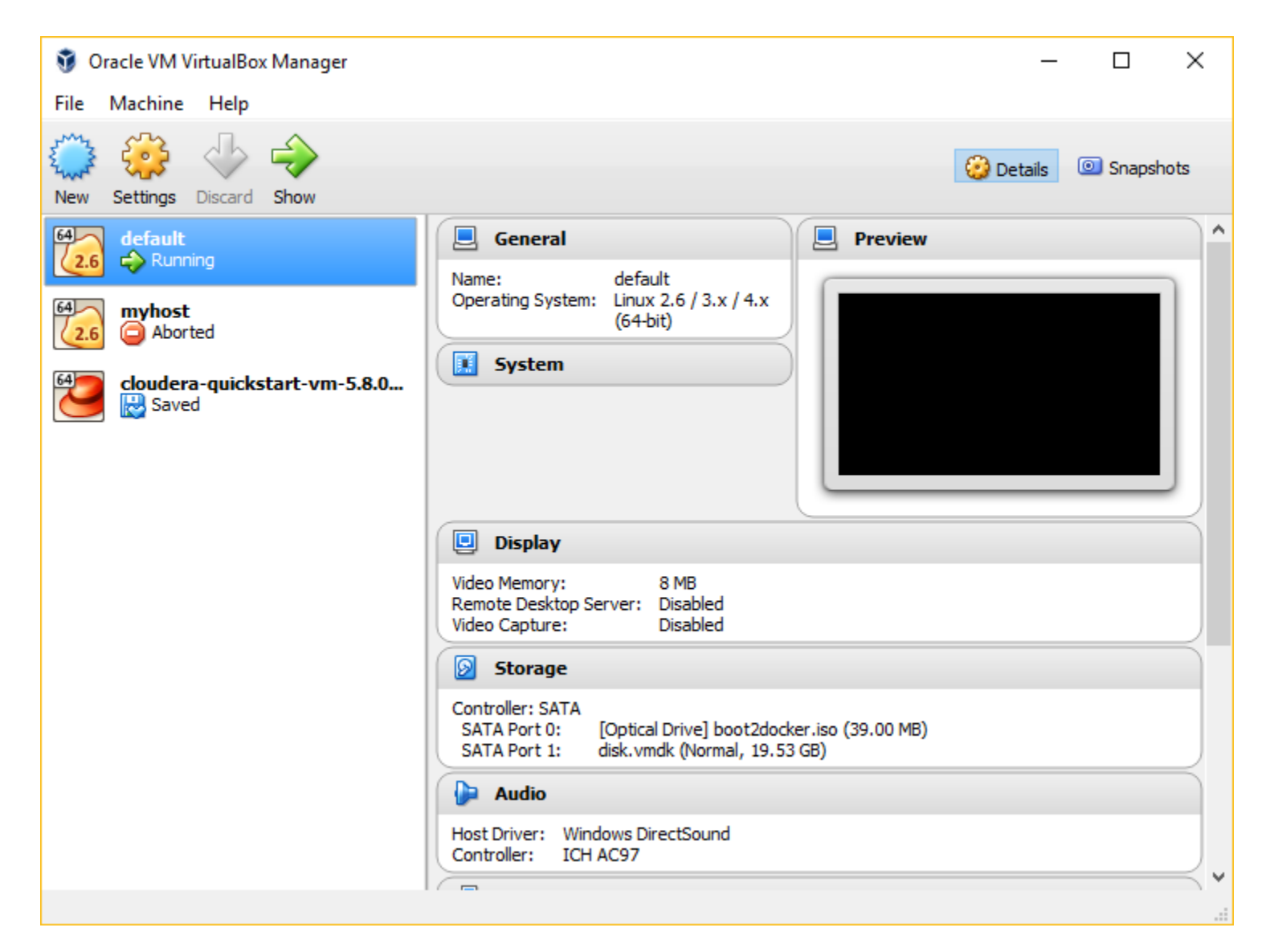

# Lab: More Docker Machine commands

- docker-machine Is
  - > List all docker machines
- docker-machine ip
  - > Gets the IP address of the "default" docker machine
- docker-machine url
  - > Gets the URL of the "default" docker machine

# **Show Docker Machines**

C:\Users\sangs>docker-machine create another-machine

C:\Users\sangs>docker-machine Is

NAMEACTIVEDRIVERSTATEURLSWARMDOCKERERRORSanother-machine-virtualboxRunningtcp://192.168.99.101:2376v17.03.0-cedefault\*virtualboxRunningtcp://192.168.99.100:2376v17.03.0-ce

C:\Users\sangs>docker-machine ip 192.168.99.100

C:\Users\sangs>docker-machine url tcp://192.168.99.100:2376

C:\Users\sangs>docker-machine ip another-machine 192.168.99.101

C:\Users\sangs>docker-machine url another-machine tcp://192.168.99.101:2376

C:\Users\sangs>docker-machine active \_\_\_\_\_ default

a machine is considered active if the DOCKER\_HOST environment variable points to it

## **Connecting another running docker-machine**

#### Open another terminal

| C:\Users\sangs>docker-machine Is |        |            |         |            |                 |       |             |        |
|----------------------------------|--------|------------|---------|------------|-----------------|-------|-------------|--------|
| NAME                             | ACTIVE | DRIVER     | STATE   | URL        |                 | SWARM | DOCKER      | ERRORS |
| another-machin                   | ie -   | virtualbox | Running | tcp://192. | 168.99.101:2376 |       | v17.03.0-ce |        |
| default                          | -      | virtualbox | Running | tcp://192. | 168.99.100:2376 |       | v17.03.0-ce |        |

C:\Users\sangs>docker-machine active No active host found

a machine is considered active C:\Users\sangs>docker-machine env another-machine if the DOCKER HOST SET DOCKER TLS VERIFY=1 environment variable points to it SET DOCKER\_HOST=tcp://192.168.99.101:2376 SET DOCKER\_CERT\_PATH=C:\Users\sangs\.docker\machine\machine\machines\another-machine SET DOCKER MACHINE NAME=another-machine SET COMPOSE CONVERT WINDOWS PATHS=true REM Run this command to configure your shell: @FOR /f "tokens=\*" %i IN ('docker-machine env another-machine') DO @%i REM C:\Users\sangs>@FOR /f "tokens=\*" %i IN ('docker-machine env another-machine') DO @%i C:\Users\sangs>docker-machine Is ACTIVE DRIVER STATE URL NAME SWARM DOCKER ERRORS virtualbox Running tcp://192.168.99.101:2376 v17.03.0-ce another-machine \* default virtualbox Running tcp://192.168.99.100:2376 v17.03.0-ce -

# Lab:

# Exercise 2: Docker Machine 1651\_docker\_getting\_started.zip

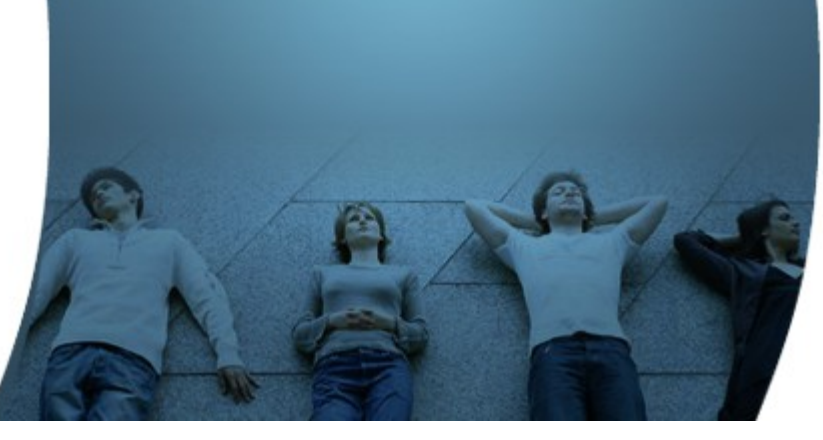

# **Docker Client**

# Lab: Set up docker client connection to Docker machine

- docker-machine env
  - > Display the commands to set up the environment for the Docker client
- @FOR /f "tokens=\*" %i IN ('docker-machine env') DO @%i
  - > Sets up environment variables
- docker version
  - > Shows both client and server version
- docker info
  - > Display system-wide information

# **Show Docker Client and Server Versions**

C:\Users\sangs>docker version Client: Version: 17.03.0-ce API version: 1.26 Go version: go1.7.5 Git commit: 60ccb22 Built: Thu Mar 2 01:11:00 2017 OS/Arch: windows/amd64

Server:

Version: 17.03.0-ce API version: 1.26 (minimum version 1.12) Go version: go1.7.5 Git commit: 3a232c8 Built: Tue Feb 28 07:52:04 2017 OS/Arch: linux/amd64 Experimental: false

## **Show System-wide information**

C:\Users\sangs>docker info Containers: 4 Running: 0 Paused: 0 Stopped: 4 Images: 6 Server Version: 17.03.0-ce Storage Driver: aufs Root Dir: /mnt/sda1/var/lib/docker/aufs Backing Filesystem: extfs Dirs: 69 Dirperm1 Supported: true Logging Driver: json-file Cgroup Driver: cgroupfs Plugins: Volume: local Network: bridge host macvlan null overlay Swarm: inactive Runtimes: runc Default Runtime: runc

# **Docker Command Help**

C:\>docker --help Usage: docker COMMAND

A self-sufficient runtime for containers

Options:

...

| config string | Location of client config files (default "C:\Users\sangs\.docker") |
|---------------|--------------------------------------------------------------------|
| -D,debug      | Enable debug mode                                                  |
| help          | Print usage                                                        |
| -H,host list  | Daemon socket(s) to connect to (default [])                        |

Management Commands:

container Manage containers Manage images image network Manage networks Manage Swarm nodes node plugin Manage plugins Manage Docker secrets secret Manage services service stack Manage Docker stacks Manage Swarm swarm Manage Docker system Manage volumes volume

Commands:

# **Docker Command Help**

C:\>docker system --help

Usage: docker system COMMAND

Manage Docker

Options:

--help Print usage

Commands:

dfShow docker disk usageeventsGet real time events from the serverinfoDisplay system-wide informationpruneRemove unused data

Run 'docker system COMMAND --help' for more information on a command.

C:\>docker system df

| TYPE          | TOTAL | ACTIVE | SIZE     | RECLAIMABLE    |
|---------------|-------|--------|----------|----------------|
| Images        | 6     | 4      | 1.438 GB | 706.8 MB (49%) |
| Containers    | 4     | 2      | 8.79 kB  | 0 B (0%)       |
| Local Volumes | 4     | 1      | 293.3 MB | 86.45 MB (29%) |

### http://files.zeroturnaround.com/pdf/zt docker cheat sheet.pdf

#### Glossary

Layer - a set of read-only files to provision the system

Image - a read-only layer that is the base of your container. Might have a parent image

Container - a runnable instance of the image.

Registry / Hub - central place where images live

Docker machine - a VM to run Docker containers (Linux does this natively!

Docker compose - a utility to run multiple containers as a system

#### Container: my-container

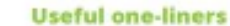

🚽 docker Cheat Sheet

Download an Image docker pull image name

Start and stop the container docker [start|stop] container same

Create and start container, run command docker run -ti --name container\_name image name command.

Create and start container, run command, destroy container docker run -- rm -ti image name command

Example filesystem and port mappings docker run -1t --rm -p 8080:8080 -v /path/to/agent.jar:/agent.jar -e JAVA OPTS="-javaagent:/agent.jar" tomcat:8.0.29-jre8

#### Docker cleanup commands

Kill all running containers docker kill \$(docker ps -q)

Delete danging images docker rmi \$ (docker images -q -f dangling=true)

Remove all stopped containers docker rm \$(docker ps -a -q)

#### Docker machine commands

Use docker-machine to run the containers

Start a machine docker-machine start machine name

Configure docker to use a specific machine eval "\$(docker-machine env machine name)"

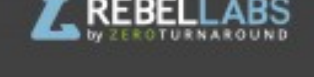

#### **Docker compose syntax**

docker-compose.yml file example version: "2" services: weaks : container\_name: "web" image: java:8 # image mame # command to ren command: java -jaz /app/app.jaz ports: # map ports to the host - "4567:4567" volumes: # map filesystem to the host - ./myapp.jar:/app/app.jar

mongo: # container name image: mongo # image name

Create and start containers. docker-compose up

#### Interacting with a container

Run a command in the container docker exec -ti container\_name command.sh

Follow the container logs docker logs -ft container\_name

Save a running container as an image docker commit -m "commit message" -a "author" container name username/image name:tag

ROUGHT TO YOU B

Rebe

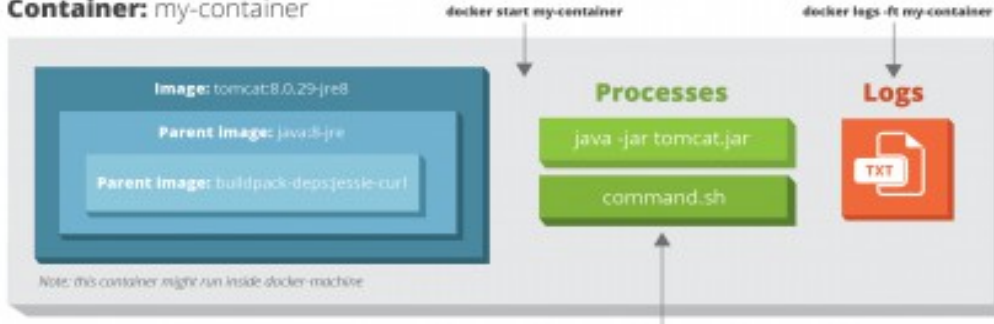

docker exec -ti my-container command.sh

# Lab:

# Exercise 3: Docker Client 1651\_docker\_getting\_started.zip

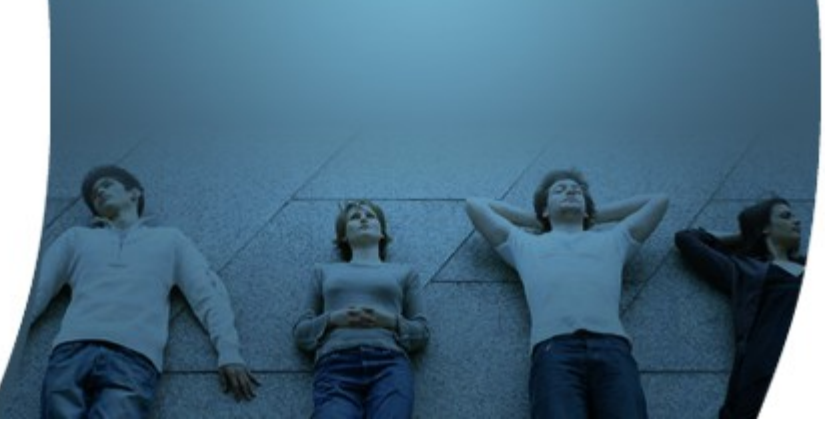

# Docker Images Installed

# **Docker Images**

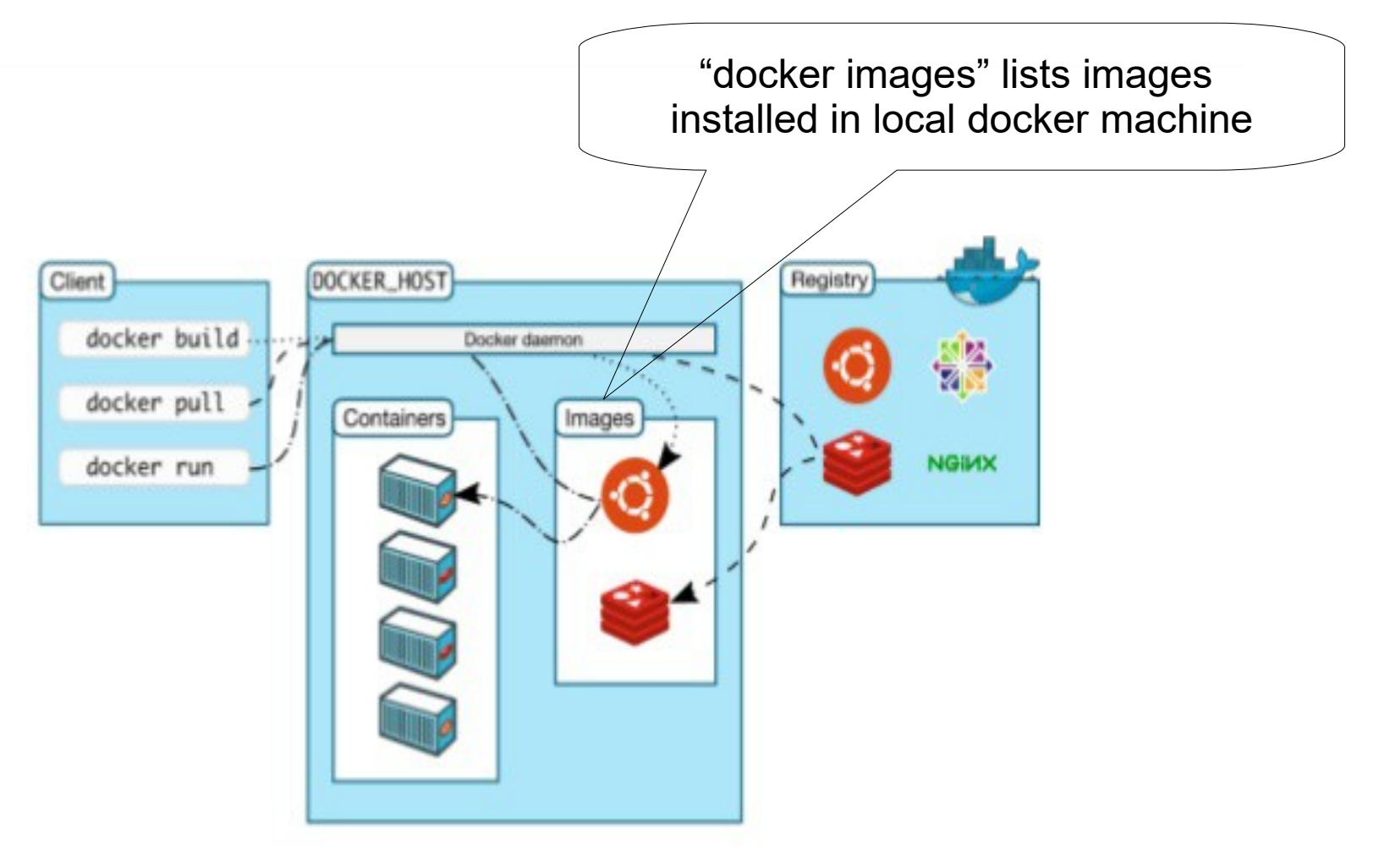

# Lab: Docker Images

- docker images (detailed info) or docker images -q (displays just ids)
  - > Get the list of installed images
- docker pull ubuntu:12.04, docker pull ubuntu, docker pull ubuntu:latest
  - > Pulls and installs the image (only if it has not been pulled before)
- docker inspect <image-name>
  - > Get details of the image
- docker history <image-name>
  - > Shows history of the image each line represents a layer with exact size
- docker rmi <image-name> <image-name> ...
  - > Removes one or more images
- docker save <image-name> -o <name>.tar and docker load -i ./<name>

### **Show All Images Locally Installed**

TAG

latest

latest

latest

latest

latest

latest

latest

latest

#### PS C:\Users\sangs> docker images

REPOSITORY fedora nginx mongo openjdk dockercloud/cli ubuntu registry hello-world IMAGE ID 1f8ec1108a3f db079554b4d2 ad974e767ec4 8dde5631d4aa c4eadf2dd53a f49eec89601e d1e32b95d8e8 48b5124b2768 CREATED SIZE 4 weeks ago 230 MB 4 weeks ago 182 MB 5 weeks ago 402 MB 6 weeks ago 641 MB 6 weeks ago 63.8 MB 2 months ago 129 MB 2 months ago 33.2 MB 2 months ago 1.84 kB

# Show Image ID's only

PS C:\Users\sangs> docker images -q 1f8ec1108a3f db079554b4d2 ad974e767ec4 8dde5631d4aa c4eadf2dd53a f49eec89601e d1e32b95d8e8 48b5124b2768

### Lab: Docker Images – removal of images

- docker rmi \$(docker images -q)
  - > Remove all images
  - > On Windows, run it over powershell
- docker images --filter "dangling=true"
  - > Find dangling images
- docker rmi \$(docker images --filter "dangling=true" -q)
  - > Search all dangling images and remove them
- docker images prune
  - > Prunes unused images
  - > Same as above

# Lab:

# Exercise 4: Docker Images 1651\_docker\_getting\_started.zip

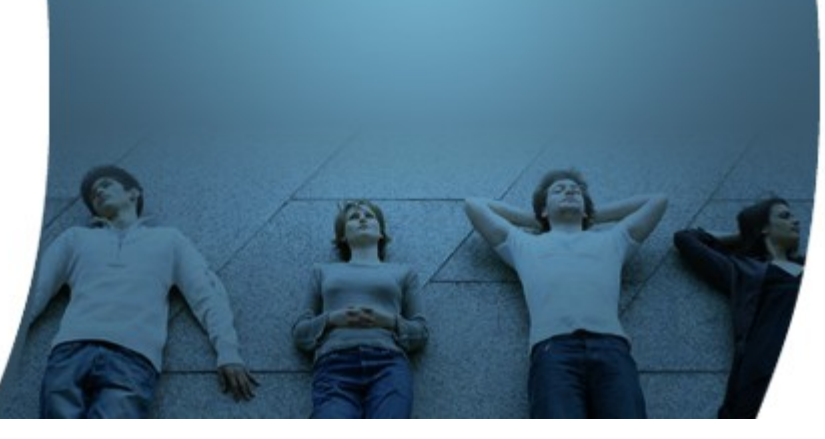

Docker Images In the Registry

## Lab: Docker Images

- docker search <image-name>
  - > Searches <image-name> from docker repository
- <image-name> syntax
  - > username/imagename:version for user image
  - > imagename for official image

## **Search for an Image from Image Registry**

#### C:\Users\sangs>docker search ubuntu

| NAME                     | DESCRIPTION                                | STARS | OFFICIAL | AUTOMATED |
|--------------------------|--------------------------------------------|-------|----------|-----------|
| ubuntu                   | Ubuntu is a Debian-based Linux operating s | 5725  | [OK]     |           |
| rastasheep/ubuntu-sshd   | Dockerized SSH service, built on top of of | 77    |          | [OK]      |
| ubuntu-upstart           | Upstart is an event-based replacement for  | 71    | [OK]     |           |
| consol/ubuntu-xfce-vnc   | Ubuntu container with "headless" VNC sessi | 45    |          | [OK]      |
| ubuntu-debootstrap       | debootstrapvariant=minbasecomponents       | 30    | [OK]     |           |
| torusware/speedus-ubuntu | Always updated official Ubuntu docker imag | 27    |          | [OK]      |
| nuagebec/ubuntu          | Simple always updated Ubuntu docker images | .17   |          | [OK]      |
| nickistre/ubuntu-lamp    | LAMP server on Ubuntu                      | 16    |          | [OK]      |

• • •

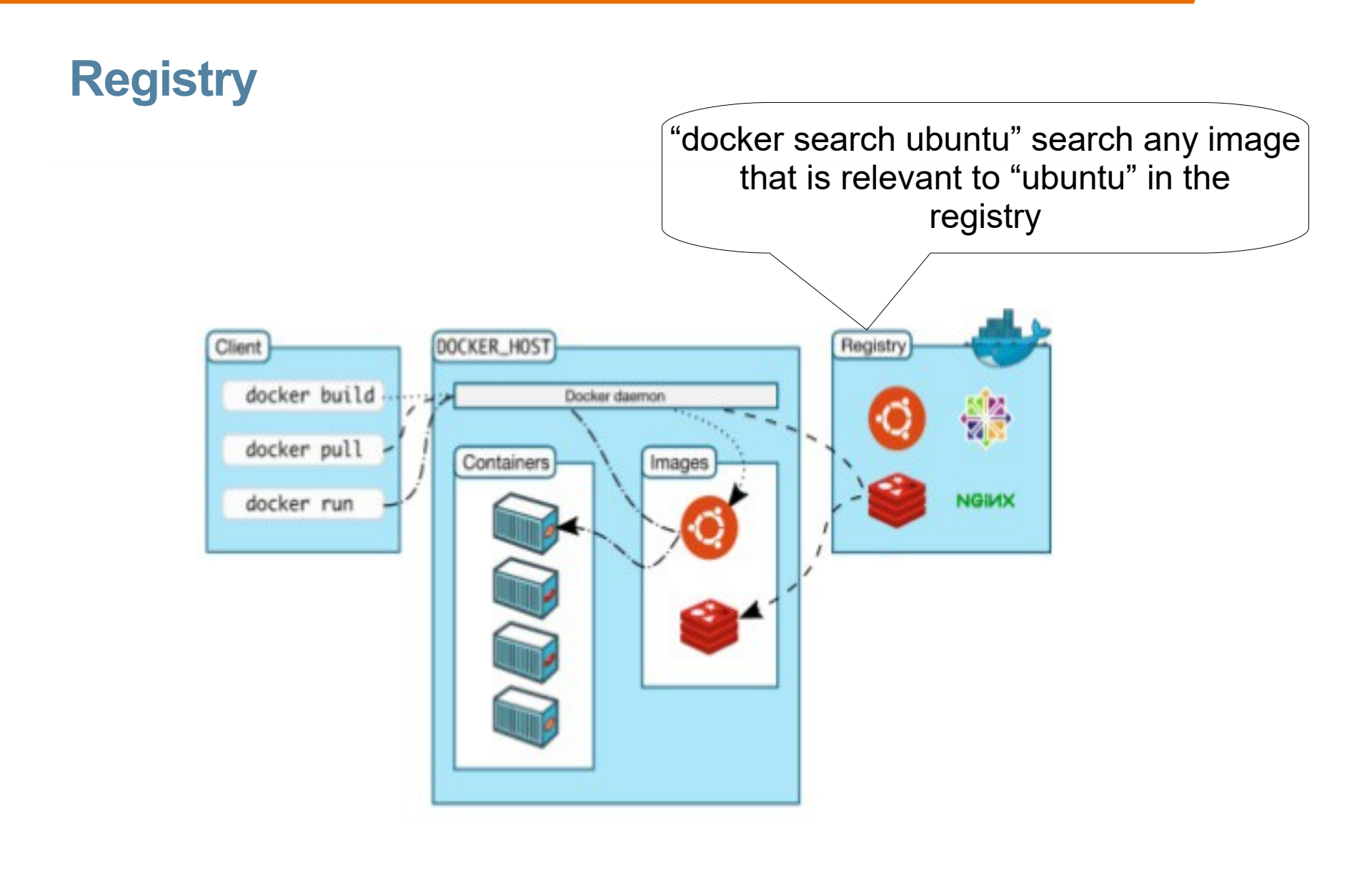

# **Types of Docker Images**

# **Types of Docker Images**

- Official images vs User images
  - Official images are Docker sanctioned images. These are not prefixed by an organization or user name. In the list of images above, the python, node, alpine and nginx images are official (base) images.
  - User images are images created and shared by users like you. They build on base images and add additional functionality. Typically these are formatted as user/image-name. The user value in the image name is your Docker Hub user or organization name
- Base images vs Child images
  - Base images are images that have no parent images, usually images with an OS like ubuntu, alpine or debian
  - Child images are images that build on base images and add additional functionality.

# **Official Docker Images**

https://hub.docker.com/explore/

|                                                                                 | -             |               |            |       |
|---------------------------------------------------------------------------------|---------------|---------------|------------|-------|
| 192.168.99.100:8081 ×  Explore - Docker Hub ×                                   | San           | 9 _           |            | ×     |
| ← → C ☆ Secure   https://hub.docker Q ☆ ジ ⊠ 📕 🧿 ♦                               | 9             |               | јв 🔥       | :     |
| 🔢 Apps 🙍 Google Calendar 🔥 JPassion.com 📙 Imported From Firefo 💓 TweetDeck      |               | »   _,        | Other book | marks |
| Docker Store is the new place to discover public Docker content. Check it out → |               |               |            |       |
| A Search                                                                        | Explore       | Help Sig      | up Sign In |       |
|                                                                                 |               |               |            | - 1   |
| Explore Official Repositories                                                   |               |               |            | - 1   |
|                                                                                 |               |               |            | - 1   |
| nginx                                                                           | 5.7K          | 10M+          | >          |       |
| THE OBC 3                                                                       | STARS         | PULLS         | DETAILS    |       |
|                                                                                 |               |               |            |       |
| oficial                                                                         | 3.6K<br>STARS | 10M+<br>PULLS | DETAILS    |       |
| · · · · · · · · · · · · · · · · · · ·                                           |               |               |            |       |
| busybox                                                                         | 968           | 10M+          | >          |       |
| Manager afficial                                                                | STARS         | PULLS         | DETAILS    |       |
|                                                                                 |               |               |            |       |
|                                                                                 | 5.8K          | 10M+          | >          |       |
|                                                                                 | STARS         | PULLS         | DETAILS    |       |
|                                                                                 |               |               |            |       |
| docker dicial                                                                   | 1.4K<br>STARS | 10M+<br>PULLS | DETAILS    |       |
|                                                                                 |               |               |            |       |
| sipine si pine                                                                  | 2.0K          | 10M+          | >          |       |
|                                                                                 | STARS         | PULLS         | DETAILS    |       |
|                                                                                 |               |               |            |       |
| MuSOL official                                                                  | 4.1K          | 10M+          | >          |       |
|                                                                                 | STARS         | PULLS         | DETAILS    |       |
| morao                                                                           | 3.412         | 1014          | ~          |       |
| oficial                                                                         | STARS         | PULLS         | DETAILS    | -     |
|                                                                                 |               |               |            |       |

## Lab: See history of image

| C:\>docker history seqvence/static-site |               |                               |                    |         |  |  |
|-----------------------------------------|---------------|-------------------------------|--------------------|---------|--|--|
| IMAGE                                   | CREATED       | CREATED BY                    | SIZE               | COMMENT |  |  |
| f589ccde7957                            | 12 months ago | /bin/sh -c #(nop) CMD ["/     | bin/sh" "-c" "cd ( | ) B     |  |  |
| <missing></missing>                     | 12 months ago | /bin/sh -c #(nop) WORKDI      | R /usr/share/nginx | 0 B     |  |  |
| <missing></missing>                     | 12 months ago | /bin/sh -c #(nop) COPY file   | :c8203f6bfe2ff6 8  | 8.75 kB |  |  |
| <missing></missing>                     | 12 months ago | /bin/sh -c mkdir -p /usr/sha  | re/nginx/html 0 E  | 3       |  |  |
| <missing></missing>                     | 12 months ago | /bin/sh -c #(nop) ENV AUT     | HOR=Docker         | 0 B     |  |  |
| <missing></missing>                     | 12 months ago | /bin/sh -c #(nop) CMD ["ng    | inx" "-g" "daemo   | 0 B     |  |  |
| <missing></missing>                     | 12 months ago | /bin/sh -c #(nop) EXPOSE      | 443/tcp 80/tcp     | 0 B     |  |  |
| <missing></missing>                     | 12 months ago | /bin/sh -c In -sf /dev/stdout | /var/log/ngi 22 B  |         |  |  |
| <missing></missing>                     | 12 months ago | /bin/sh -c apt-key advkey     | /server hkp://p 65 | 5.4 MB  |  |  |
| <missing></missing>                     | 12 months ago | /bin/sh -c #(nop) ENV NGI     | VX_VERSION=1.9.1   | 12 0 B  |  |  |
| <missing></missing>                     | 13 months ago | /bin/sh -c #(nop) MAINTAI     | VER NGINX Docker   | · 0 B   |  |  |
| <missing></missing>                     | 13 months ago | /bin/sh -c #(nop) CMD ["/bi   | n/bash"] 0 B       |         |  |  |
| <missing></missing>                     | 13 months ago | /bin/sh -c #(nop) ADD file:b  | 5391cb13172fb5     | 125 MB  |  |  |

# Lab:

# Exercise 5: Docker Registry 1651\_docker\_getting\_started.zip

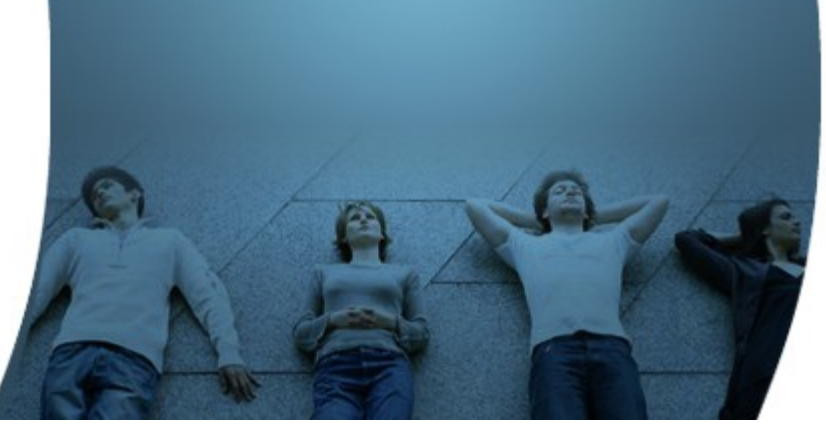

# **Kitematic**

# Lab:

# Exercise 6: Kitematic 1651\_docker\_getting\_started.zip

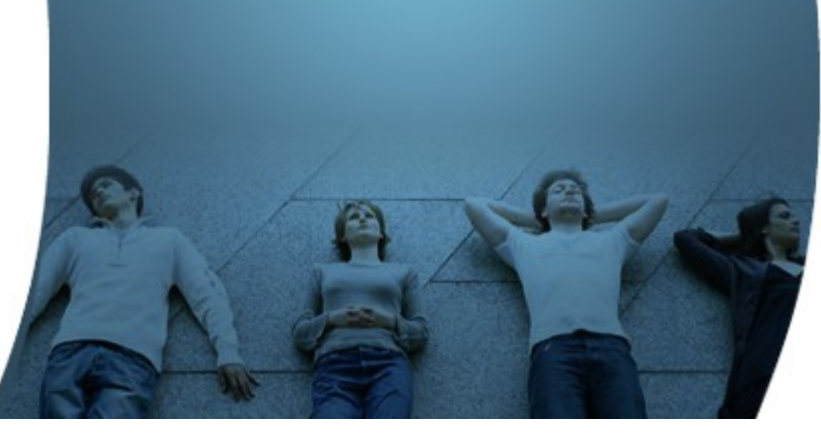

# Code with Passion! JPassion.com